## **SHIBA Online Training Process**

**Coordinators**, prior to giving this to your counselors to complete, please email Dawn to let her know which module(s) your counselors are going to test on once they register.

- 1) Counselors-in-training should initially study the <u>Core Modules</u> on SHIBA.Oregon.gov in one of the following ways
  - a. Review the PowerPoint materials
  - b. Review the condensed versions of the same information (less pages)
  - c. Request a printed library copy from your volunteer coordinator
- 2) When you feel ready, let your volunteer coordinator know which module(s) on which you would like to test.
- 3) You will then register for SHIP TA Center access (if registered skip to #2)
  - a. Go to portal.shiptacenter.org/register Submit request to be a R
  - b. Click on the green button
  - c. Roles
    - i. SHIP Counselor-in-Training if you are not a certified SHIBA counselor
    - ii. SHIP Counselor you are a certified SHIBA counselor
    - iii. SHIP Staff you are a coordinator, sponsor, or general state staff
  - d. Organization type Oregon SHIBA
  - e. Reason for the request type **online training**
  - f. Click on the register button

## i. You will be sent an email, you will need to verify that email before your registration can be approved

- 4) Make sure your coordinator has emailed Dawn to set you up with the module(s) you need
- 5) Log in to the SHIP TA Center after your registration is approved

Counselor Training

6) Click on Counselor Training

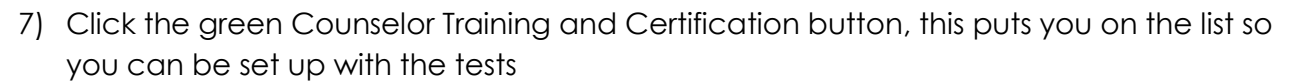

Counselor Training and Certification

- 8) Click Certification Tool Certification Tool
- 9) Click Take Exam on the Module(s) you are scheduled to take

| Exam List                             | My Information | My Results |           |
|---------------------------------------|----------------|------------|-----------|
| Exam Name                             |                |            | Take Exam |
| Core Module 1: Understanding Medicare |                |            | Take Exam |

If you have any questions about this procedure email <a href="mailto:Dawn.Shaw@oregon.gov">Dawn.Shaw@oregon.gov</a>